# Návod na zjištění indexu Q dle Směrnice děkana č.1/2019

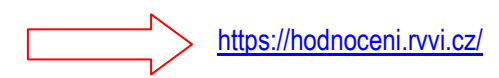

### ROZCESTNÍK HODNOCENÍ VAVAI NA NÁRODNÍ ÚROVNI

Zveřejnění peer review hodnocení vybraných výstupů (výstupy z Modulu 1) a bibliometrické analýzy na úroveň FORD pro obory a výzkumné organizace, doplňkově pro obory také na úroveň WoS categories (výstupy z Modulu 2).

Souhrnné zprávy pro vysoké školy dle Metodiky 2017+

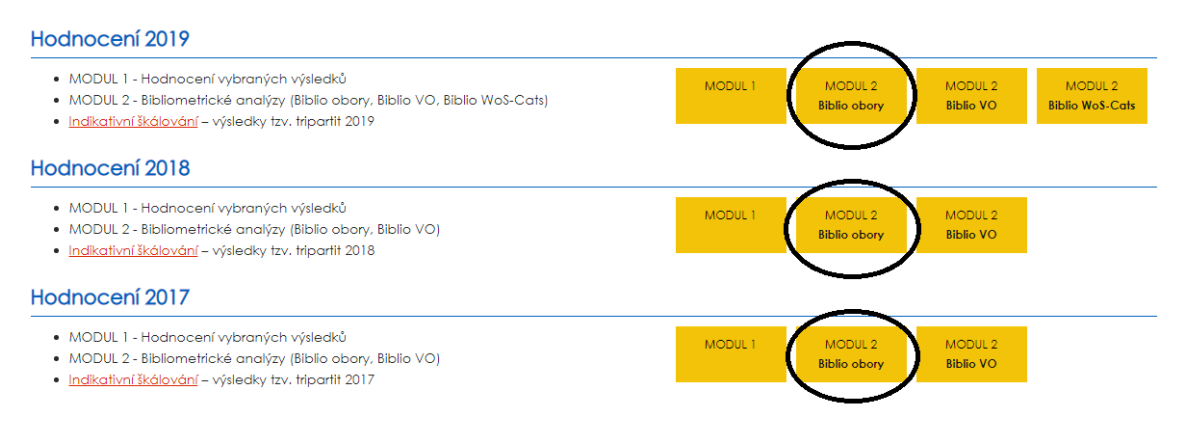

### Na odkazu se dostanete na rozcestník posledních známých Hodnocení RVVI lde Metodiky 17+. Vždy Vás bude zajímat poslední známé (v našem případě Hodnocení 2019) a rozkliknete si MODUL 2 – Biblio obory.

#### Bibliometrické zprávy za obory a oborové skupiny

Oborová bibliometrická analýza zpracovaná Odborem Rady pro výzkum. vývoj a inovace a komentovaná Odbornými panely přináší koncentrovanou informaci o výkonnosti oborů VaVal na úrovni České republiky. Je zároveň jedním z podkladů pro hodnocení výzkumných organizací podle Metodiky M17+ v rámci Modulu 2. Hlavním podkladem tohoto modulu jsou bibliometrické analýzy zpracované detailně pro jednofilvé výzkumné organizace, které jsou zveřejněny souběžně, Jednoroční zprávy jsou součástí informací kumulovaných za tři roky. Celkové hodnocení výzkumných organizací bude provedeno na základě výsledků v Modulech 1 a 2 a dalších, postupem podle Metodiky M17+.

V případě potřeby žádáme o zpětnou vazbu do 14 dnů od zveřejnění prostřednictvím mailu hodnoceniVaVai@vlada.cz

#### Bibliometrické ukazatele

Bibliometrická analýza byla provedena na základě údajů z databází Web of Science (WoS) a Scopus. Zahrnuje výsledky propojené s RIV s rokem uplatnění 2016 - 2017. Vzhledem k malému časovému odstupu nepracuje analyza s bibliometrickými údají vztahujícím se k jednotlivým výsledkím (např. počet citaci), ale s údaji týkajícími se časopisů, ve kterých jsou publikovány. Základními bibliometrickými úkazateli jsou Article Influence Score (AIS) pro databázi WoS a Scimago Journal Rank (SJR) pro databázi Scopus v oborech, kde to bylo vyžádáno Odbornými panely. Tyto ukazatele jsou vytvářeny na základě průměmého počtu citaci článku uveřejněného v daném časopise za posledních 5 let (AIS) resp. 3 roky (SJR) a na rozdíl od jiných ukazatelů (např. impakt faktor) berou v úvahu také kvalitu těchto citací.

Na základě výše AIS resp. SJR se časopisy dělí do kvalitativních pásem: I. decil (10 % "nejlepších" časopisů v oboru), I. kvartil (25 % "nejlepších") - IV. kvartil (25 % "nejlorších"). Pásma jsou vytvářena vždy pro každý obor zvlášť. Pomocným orientačním ukazatelem je **medián** udávající sířední hodnotu AIS časopisu v daném oboru.

#### Oborová struktura

V analýzách se používá oborová struktura dle OECD: Fields of Research and Development (FORD) resp. Obory Web of Science (WoS Categories) podle platného převodníku. Klasifikace oborů podle databáze Scopus (All Science Journal Classification - ASJC) je převedena na analogickou strukturu podle převodníku schvalovaného Komisí pro hodnocení výzkumných organizací a ukončených programů a Radou pro výzkum, vývoj a inovace.

#### <u>Převodník oborů FORD na WOS</u>

Tato analýza má pro různé obory různou vypovídací hodnotu - pro některé obory není publikování v časopisech relevantním měřítkem kvality - a poskytnuté údaje jsou pouze doplňkovým kritériem hodnocení. Z důvodu odlišné míry relevance a vzhledem k pořítebě zohlednění kontextu jednotlivých oborů a jejich specifik je bibliometrická analýza každoročně zasilána ke komentářům členům a členkám Odborných panelů vytvořených pro hodnocení podle M17+. Smyslem komentářů je zasadit statistiky do příslušného kontextu jak oborového (relevance bibliometrice pro daný obor), tak národního (úroveň oboru v ČR ve srovnání se světem a E15). Panely také poskytují zpětnou vazbu pro další rozvoj metod bibliometrické analýzy v následujících letech. V souladu s jejich požadavky a s požadavky odborné veřejnosti byly doplněny informace o autorství, mezinárodní spolupráci, apod, a referenční údaje o velikosti a analýzy na úroveň WoS Category.

#### Struktura dat

OBORY Bibliometrie s komentáři Odborných panelů obsahuje bibliometrické analýzy pro obory resp. oborové skupiny okomentované Odbornými panely. Údaje byly v třetím roce kompletně zpracovány pro celý systém VaVal nad daty WoS a ve vyžádáaných oborových skupinách také nad daty SCOPUS (obojí odděleně pro články a pro sborníky).

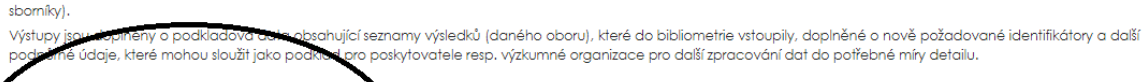

- RÍLOHY
  1. Natural sciences <u>zip</u>
  2. Engineering and Technology <u>zip</u>
- 3. Medical and Health Sciences <u>zip</u>
- 4. Agricultural and veterinary sciences <u>zip</u>
   5. Social Sciences <u>zip</u>

Po rozkliknutí máte na konci stránky PŘÏLOHY pro každou oborovou skupinu (např. 1. Natural Science, 5. Social science atd.) Stáhnete si příslušný ZIP, podle oborové skupiny, kam spadá Váš časopis.

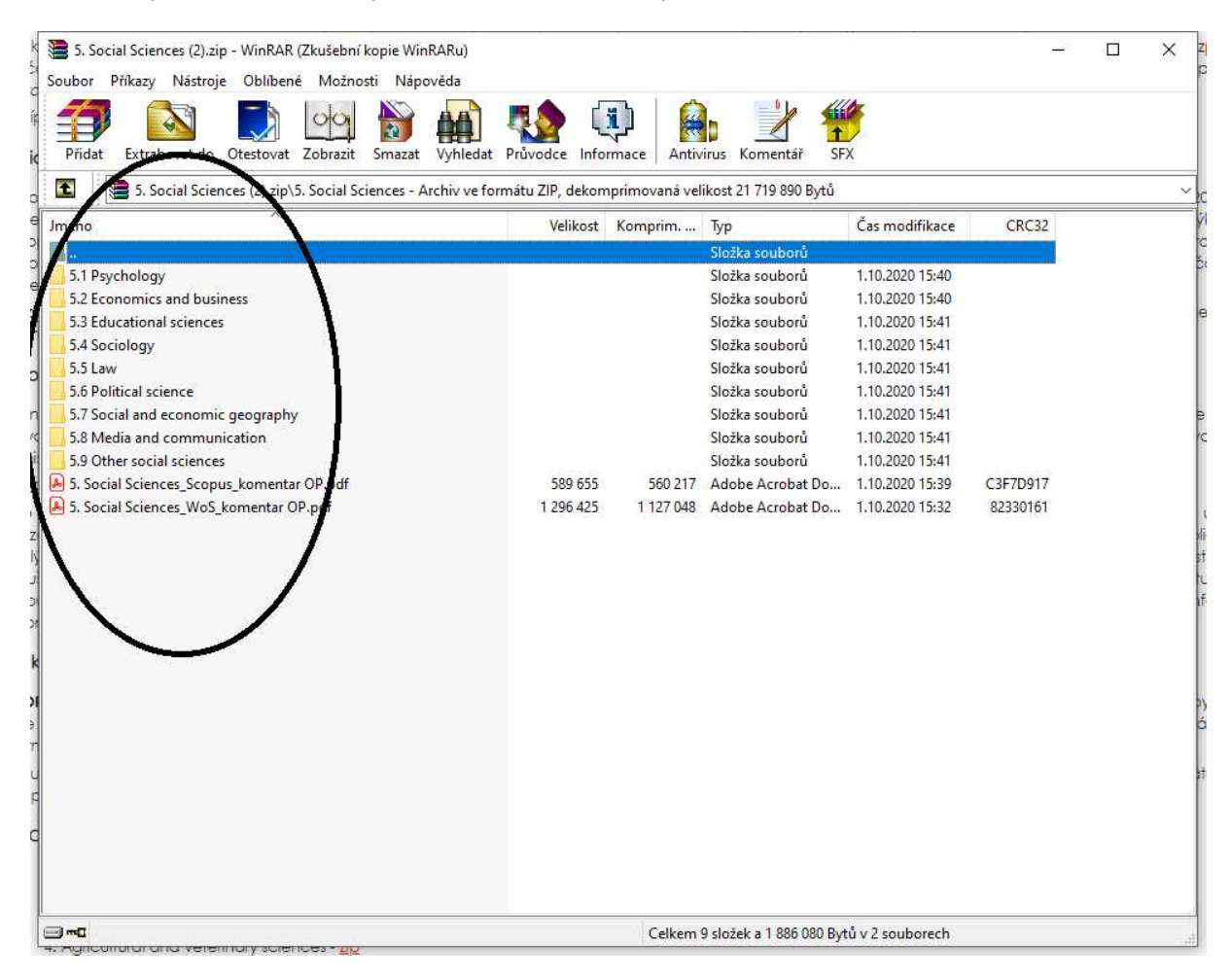

Rozkliknete příslušnou oborou skupinu.

| 🖀 5. Social Sciences (2).zip - WinRAR (Zkušební kopie WinRARu) |                             |                     |                                                                                                    | <u> </u>       |  |
|----------------------------------------------------------------|-----------------------------|---------------------|----------------------------------------------------------------------------------------------------|----------------|--|
| Soubor Příkazy Nástroje Oblíbené Možnosti Nápověda             |                             |                     |                                                                                                    |                |  |
|                                                                | 🖪 🏡 🚯 👔                     |                     | and a second second sec |                |  |
| Přídat Evtrahovat do Otestovat Zohrazit Smazat Vyhledat        | Privodce Informace Anti     | Virus Komentář      | 1<br>SEX                                                                                                    |                |  |
|                                                                | Therefore monnace And       | indi incincinci     | 1 85 NE 1306 6202                                                                                                    |                |  |
| 5. Social Sciences (2).zip\5. Social Sciences\5.7 Social and   | economic geography - Archiv | ve formátu ZIP, dek | omprimovaná velikost 2                                                                                                    | 1 719 890 Bytů |  |
| méno ^                                                         | Velikost Komprim            | Тур                 | Čas modifikace                                                                                                    | CRC32          |  |
|                                                                |                             | Složka souborů      |                                                                                                    |                |  |
| SCOPUS                                                         |                             | Složka souborů      | 1.10.2020 15:41                                                                                                    |                |  |
| WoS                                                            |                             | Složka souborů      | 1.10.2020 15:41                                                                                                    |                |  |
|                                                                |                             |                     |                                                                                                    |                |  |
|                                                                |                             |                     |                                                                                                    |                |  |
|                                                                |                             |                     |                                                                                                    |                |  |
|                                                                |                             |                     |                                                                                                    |                |  |

U oborových skupin 4., 5. a 6. budete mít v rozhraní WOS a SCOPUS, u ostatních skupin pouze WOS.

| Jméno                                                                                                    | Velikost                                                               | Komprim                                                               | Тур                                                                                                    | Čas modifikace                                                                                                    | CRC32                                                                       |
|----------------------------------------------------------------------------------------------------|------------------------------------------------------------------------|-----------------------------------------------------------------------|----------------------------------------------------------------------------------------------------|----------------------------------------------------------------------------------------------------|-----------------------------------------------------------------------------|
|                                                                                                    |                                                                        |                                                                       | Složka souborů                                                                                                    |                                                                                                    |                                                                             |
| 5.7 Social and economic geography.pdf                                                                                                    | 242 953                                                                | 213 754                                                               | Adobe Acrobat Do                                                                                                    | 5.7.2020 8:03                                                                                                    | 804D7413                                                                    |
| 5.7 Social and Economic Geography_Scopus_komentar OP.pdf                                                                                                    | 574 477                                                                | 552 387                                                               | Adobe Acrobat Do                                                                                                    | 1.10.2020 15:38                                                                                                    | 4C88B9C4                                                                    |
| Priloba 1. S. pasma, 5.7 Social etc.xlsx                                                                                                    | 4 910                                                                  | 4 359                                                                 | List aplikace Micro                                                                                                    | 5.7.2020 8:03                                                                                                    | FAA55D39                                                                    |
| Priloha 2_S_casopisy_5.7 Social etc.xlsx                                                                                                    | 70 874                                                                 | 69 993                                                                | List aplikace Micro                                                                                                    | 5.7.2020 8:03                                                                                                    | F48253B8                                                                    |
| Priloha 3_5_vysledky_5.7 Social etc.xlsx                                                                                                    | 114 808                                                                | 114 470                                                               | List aplikace Micro                                                                                                    | 5.7.2020 8:03                                                                                                    | 37B6DB19                                                                    |
| Priloha 4_S_proceedings_5.7 Social etc.xlsx                                                                                                    | 11 316                                                                 | 10 762                                                                | List aplikace Micro                                                                                                    | 5.7.2020 8:03                                                                                                    | 0D57971A                                                                    |
|                                                                                                    |                                                                        |                                                                       |                                                                                                    |                                                                                                    |                                                                             |
|                                                                                                    |                                                                        |                                                                       |                                                                                                    |                                                                                                    |                                                                             |
| Jméno                                                                                                    | Velikost                                                               | Komprim                                                               | Тур                                                                                                    | Čas modifikace                                                                                                    | CRC32                                                                       |
| Jméno                                                                                                    | Velikost                                                               | Komprim                                                               | Typ<br>Složka souborů                                                                                                    | Čas modifikace                                                                                                    | CRC32                                                                       |
| Jméno<br><br>A 5.2 Economics and business.pdf                                                                                                    | Velikost<br>438 209                                                    | Komprim<br>377 780                                                    | Typ<br>Složka souborů<br>Adobe Acrobat Do                                                                                               | Čas modifikace<br>23.7.2020 2:23                                                                                            | CRC32<br>5EE19CB0                                                           |
| Jméno<br>A 5.2 Economics and business.pdf<br>5.2 Economics and Business_WoS_komentar OP.pdf                                                                                                    | Velikost<br>438 209<br>847 316                                         | Komprim<br>377 780<br>711 024                                         | Typ<br>Složka souborů<br>Adobe Acrobat Do…<br>Adobe Acrobat Do…                                                                         | Čas modifikace<br>23.7.2020 2:23<br>1.10.2020 15:33                                                                         | CRC32<br>5EE19CB0<br>F2DC3FFC                                               |
| Jméno<br>A 5.2 Economics and business.pdf<br>5.2 Economics and Business_WoS_komentar OP.pdf<br>Priloha 1_F_pasma_5.2 Economics etc.xlsx                                                                                              | Velikost<br>438 209<br>847 316<br>4 919                                | Komprim<br>377 780<br>711 024<br>4 364                                | Typ<br>Složka souborů<br>Adobe Acrobat Do…<br>Adobe Acrobat Do…<br>List aplikace Micro…                                                 | Čas modifikace<br>23.7.2020 2:23<br>1.10.2020 15:33<br>23.7.2020 2:23                                                       | CRC32<br>5EE19CB0<br>F2DC3FFC<br>294DDFB1                                   |
| Jméno<br>A 5.2 Economics and business.pdf<br>5.2 Economics and Business_WoS_komentar OP.pdf<br>Priloha 1_F_pasma_5.2 Economics etc.xlsx<br>Priloha 2_F_casopisy_5.2 Economics etc.xlsx                                               | Velikost<br>438 209<br>847 316<br>4 919<br>62 334                      | Komprim<br>377 780<br>711 024<br>4 364<br>61 511                      | Typ<br>Složka souborů<br>Adobe Acrobat Do…<br>Adobe Acrobat Do…<br>List aplikace Micro…<br>List aplikace Micro…                         | Čas modifikace<br>23.7.2020 2:23<br>1.10.2020 15:33<br>23.7.2020 2:23<br>23.7.2020 2:23                                     | CRC32<br>5EE19CB0<br>F2DC3FFC<br>294DDFB1<br>BCFCAA                         |
| Jméno<br>A 5.2 Economics and business.pdf<br>5.2 Economics and Business_WoS_komentar OP.pdf<br>Priloha 1_F_pasma_5.2 Economics etc.xlsx<br>Priloha 2_F_casopisy_5.2 Economics etc.xlsx<br>rmma 5_T_vysiecaxy_5.2 Economics etc.xlsx  | Velikost<br>438 209<br>847 316<br>4 919<br>62 334<br>147 123           | Komprim<br>377 780<br>711 024<br>4 364<br>61 511<br>144 394           | Typ<br>Složka souborů<br>Adobe Acrobat Do…<br>Adobe Acrobat Do…<br>List aplikace Micro…<br>List aplikace Micro…<br>List aplikace Micro… | Čas modifikace<br>23.7.2020 2:23<br>1.10.2020 15:33<br>23.7.2020 2:23<br>23.7.2020 2:23<br>23.7.2020 2:23                   | CRC32<br>5EE19CB0<br>F2DC3FFC<br>294DDFB1<br>BCFCAA<br>579B8BA1             |
| Jméno<br>A 5.2 Economics and business.pdf<br>5.2 Economics and Business_WoS_komentar OP.pdf<br>Priloha 1_F_pasma_5.2 Economics etc.xlsx<br>Priloha 2_F_casopisy_5.2 Economics etc.xlsx<br>Priloha 4_F_bez AIS_5.2 Economics etc.xlsx | Velikost<br>438 209<br>847 316<br>4 919<br>62 334<br>147 123<br>72 617 | Komprim<br>377 780<br>711 024<br>4 364<br>61 511<br>144 394<br>71 333 | Typ<br>Složka souborů<br>Adobe Acrobat Do…<br>Adobe Acrobat Do…<br>List aplikace Micro…<br>List aplikace Micro…<br>List aplikace Micro… | Čas modifikace<br>23.7.2020 2:23<br>1.10.2020 15:33<br>23.7.2020 2:23<br>23.7.2020 2:23<br>23.7.2020 2:23<br>23.7.2020 2:23 | CRC32<br>5EE19CB0<br>F2DC3FFC<br>294DDFB1<br>BCFCAA<br>579B8BA1<br>88DD2179 |

## V obou případech zvolíte k otevření Přílohu viz OBR.

|     | А                                   | В                            | C C               |
|-----|-------------------------------------|------------------------------|-------------------|
| 1   | Název                               | Počet dokumentů              | Pásmo             |
| 2   | Analytic Methods in Accident Res    | 49                           | Decil             |
| 3   | Global Environmental Change         | 373                          | Decil             |
| 4   | Progress in Human Geography         | 161                          | Decil             |
| 5   | Wiley Interdisciplinary Reviews:    | 156                          | Decil             |
| 6   | Journal of Development Economi      | 224                          | Decil             |
| 7   | Journal of Travel Research          | 185                          | Decil             |
| 8   | Tourism Management                  | 630                          | Decil             |
| 9   | Transportation Research, Series B   | 563                          | Decil             |
| 10  | Economic Geography                  | 59                           | Decil             |
| 11  | Journal of Economic Geography       | 129                          | Decil             |
| 12  | Population and Development Rev      | 115                          | Decil             |
| 13  | International Journal of Urban an   | 212                          | Decil             |
| 14  | Journal of Urban Economics          | 147                          | Decil             |
| 15  | Transportation Research Part C: E   | 746                          | Decil             |
| 16  | Antipode                            | 225                          | Decil             |
| 17  | Transportation Science              | 225                          | Decil             |
| 18  | International Journal of Physical I | 129                          | Decil             |
| 19  | Transactions of the Institute of Br | 143                          | Decil             |
| 20  | Weather and Climate Extremes        | 93                           | Decil             |
| 21  | World Development                   | 788                          | Decil             |
| 22  | China Journal                       | 42                           | Decil             |
| 23  | Annals of Tourism Research          | 292                          | Decil             |
| 24  | Economic Development and Cult       | 77                           | Decil             |
| 25  | Business Strategy and the Enviror   | 174                          | Decil             |
| 26  | Ecosystem Services                  | 450                          | Decil             |
| 27  | Transport Reviews                   | 127                          | Decil             |
| 28  | Progress in Planning                | 22                           | Decil             |
| 29  | Urban Studies                       | 559                          | Decil             |
| 30  | Planning Theory                     | 67                           | Decil             |
| 31  | Cambridge Journal of Regions, Ec    | 96                           | Decil             |
| 32  | Transportation Research, Part A: I  | 659                          | Decil             |
| 33  | Long Range Planning                 | 129                          | Decil             |
| 34  | Environment and Planning D: Soc     | 203                          | Decil             |
| 35  | Transportation Research, Part E: L  | 431                          | Decil             |
| 36  | Environmental Science and Policy    | 647                          | Decil             |
| 37  | Urban Education                     | 126                          | Decil             |
| 38  | International Studies Review        | 121                          | Decil             |
| 39  | City                                | 193                          | Decil             |
| 40  | Building and Environment            | 1295                         | Decil             |
| 41  | Transportation                      | 178                          | Decil             |
| H - | 🕨 🕨 🛛 Seznam časopisů 2016 🏑        | Seznam_časopisů_201 Seznam_č | časopisů_2018 🦯 🖏 |

V xls. souboru si dejte pozor, abyste otevřeli kartu s posledním známým Hodnocením, tady Hodnocení 2019, kde jsou časopisy za rok 2018. (analogicky u Hodnocení 2020 zde budou časopisy za rok 2019 apod.) najdete příslušný časopis dle názvu a zjistíte ve sloupci PÁSMO jeho index Q.